# 共用機器管理システム SimpRent

# サブ所属申請 Apply sub affiliation

# 大学院医学系研究科教育研究支援センター 共同利用機器部門

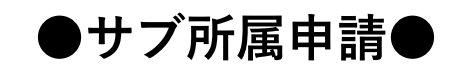

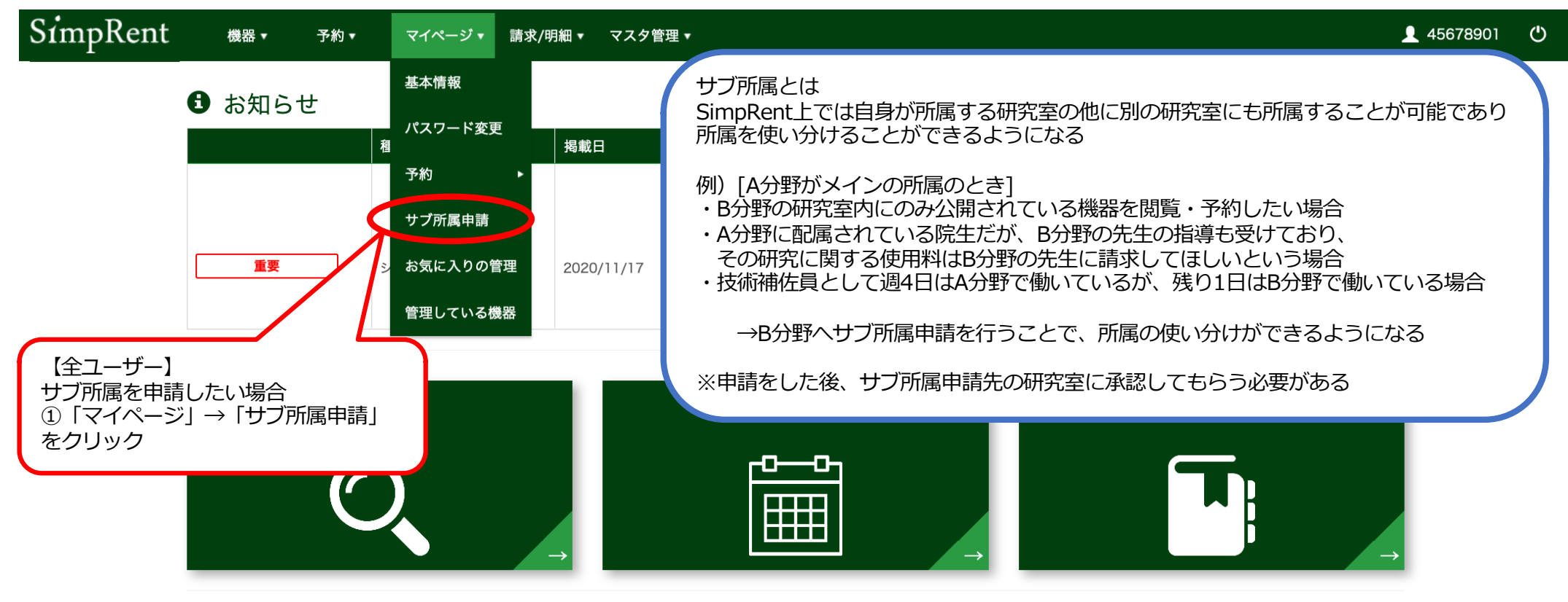

#### 🗰 直近の利用予定

| 予約時間    | 機器名           |  | 予約時間   | 機器名           |  |  |  |
|---------|---------------|--|--------|---------------|--|--|--|
|         |               |  |        |               |  |  |  |
|         | 表示するデータがありません |  |        | 表示するデータがありません |  |  |  |
|         |               |  |        |               |  |  |  |
| 🗉 お気に入り | つの機器          |  | ■ 最近使用 | 1した機器         |  |  |  |

■ 現在利用中の予約

## 機器名 機器名 最後に利用した日

| SimpRent サブ所       | 禹申請 <sub>機器</sub> , | 予約 ▼ マイページ ▼     |                   | <b>1</b> 2345678 😃 |
|--------------------|---------------------|------------------|-------------------|--------------------|
| サブ所属対象研究室          |                     |                  |                   | •                  |
| 申請ステータス            | 申請中 承認法             | 育みして             |                   |                    |
| ❸ あなたが作成した申請、もしくはあ | シなたが対象ユーザーに指定さ≀     | れている申請が一覧表示されます。 | Q この条件で検索         | 🏊 条件を初期化           |
|                    |                     |                  | 1ページあたり 20 ▼ 件を表示 | 表示するデータがありません      |

開始日

終了日

申請者

サブ所属対象ユーザ・・・ サブ所属対象研究室

| ②「申請する」をクリック |         |  |
|--------------|---------|--|
|              |         |  |
|              |         |  |
| + 申請する       | 茴 取り下げる |  |

申請ステータス

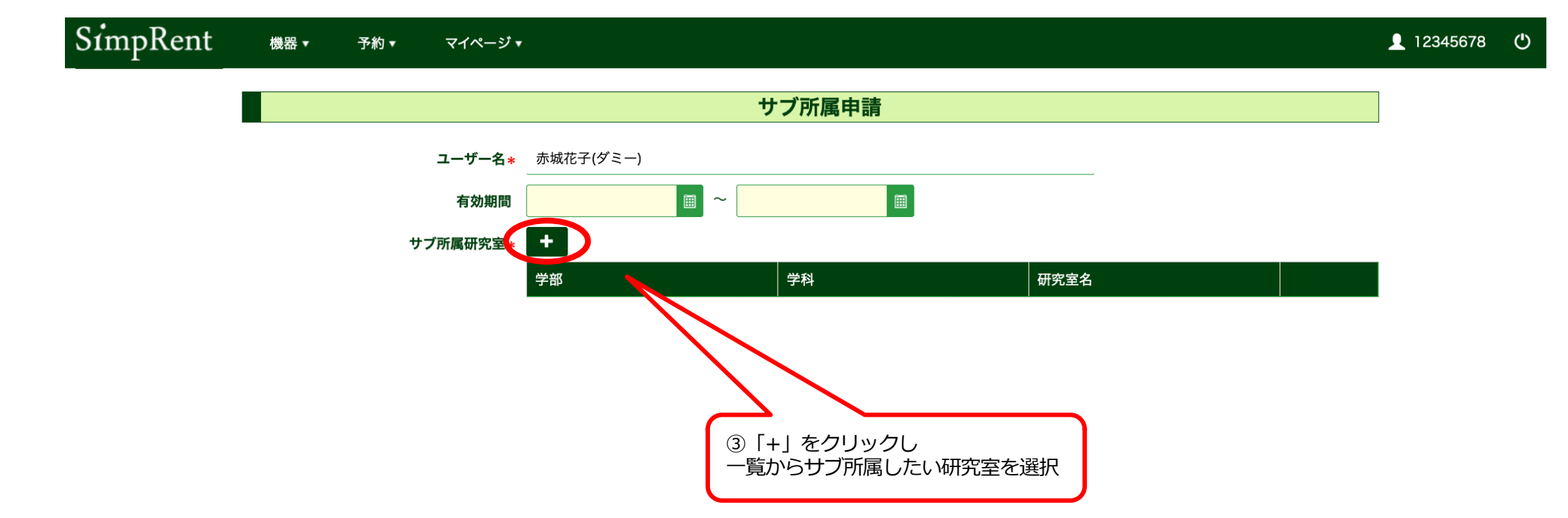

## SimpRent 機器・ 予約・ マイページ・

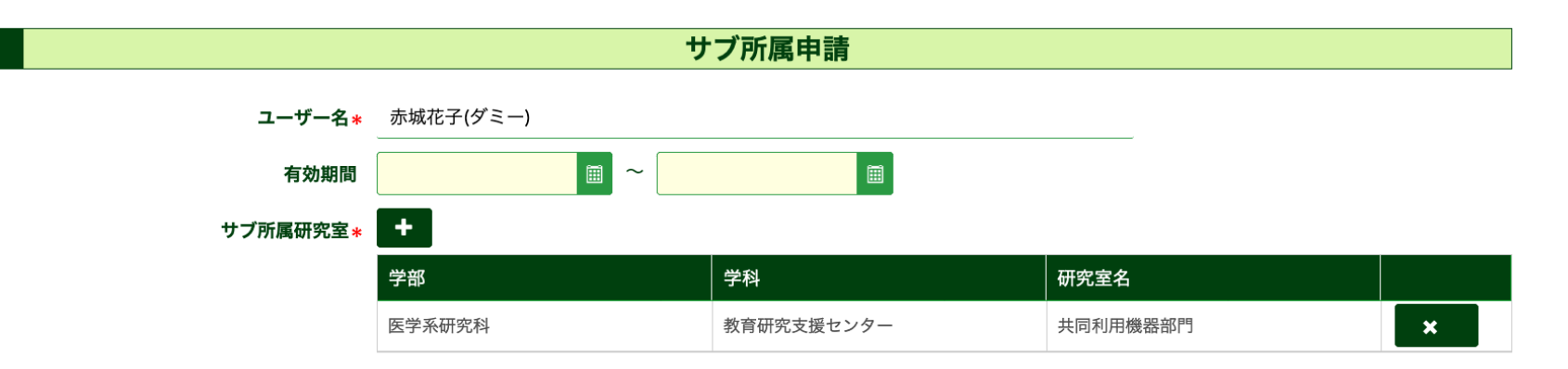

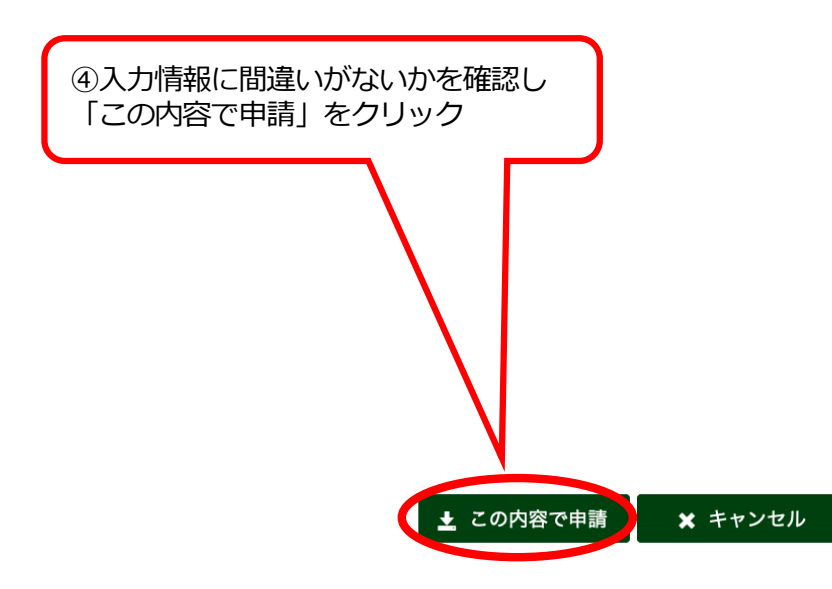

## ●サブ所属承認/却下●

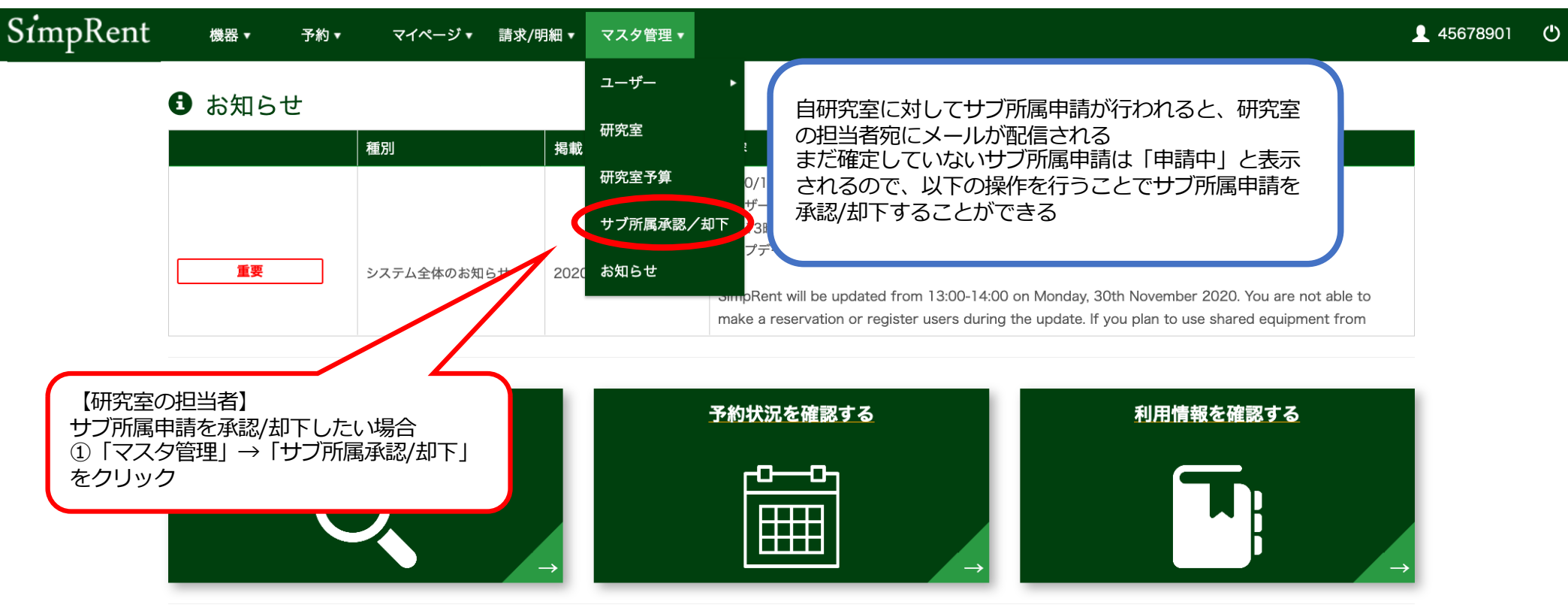

#### 直近の利用予定

| 予約時間    | 機器名           | 予約時間   | 機器名           |
|---------|---------------|--------|---------------|
|         |               |        |               |
|         | 表示するデータがありません |        | 表示するデータがありません |
|         |               |        |               |
| ■ お気に入り | りの機器          | ■ 最近使用 | した機器          |

#### □ 最近使用した機器

# 現在利用中の予約

#### 機器名 機器名 最後に利用した日

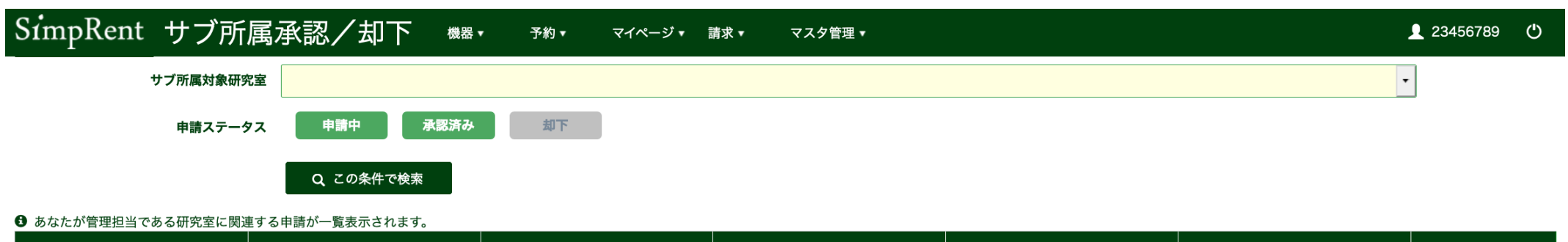

| サブ所属対象ユーザー ▲ | │ メイン所属研究室   | サブ所属研究室      | 開始日 | 終了日        | 申請者                            | 申請ステータス   |
|--------------|--------------|--------------|-----|------------|--------------------------------|-----------|
| 山田次郎         | 第2共同利用機器部門   | 共同利用機器部門     | -   | 2019/03/29 | 山田次郎                           | 承認済み      |
|              |              | $\wedge$     |     |            | 1ページあたり <mark>20</mark> ▼ 件を表示 | 1件中1件から1件 |
|              |              |              |     |            |                                |           |
|              | ②リストから該当者をクリ | リックして選択状態にする | 5   |            |                                |           |

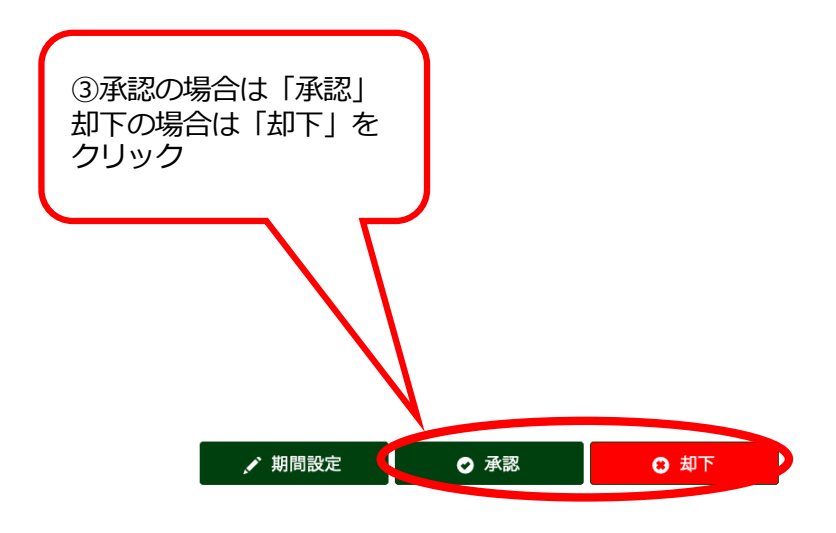

## • Apply sub affiliation

E Favorite equipment

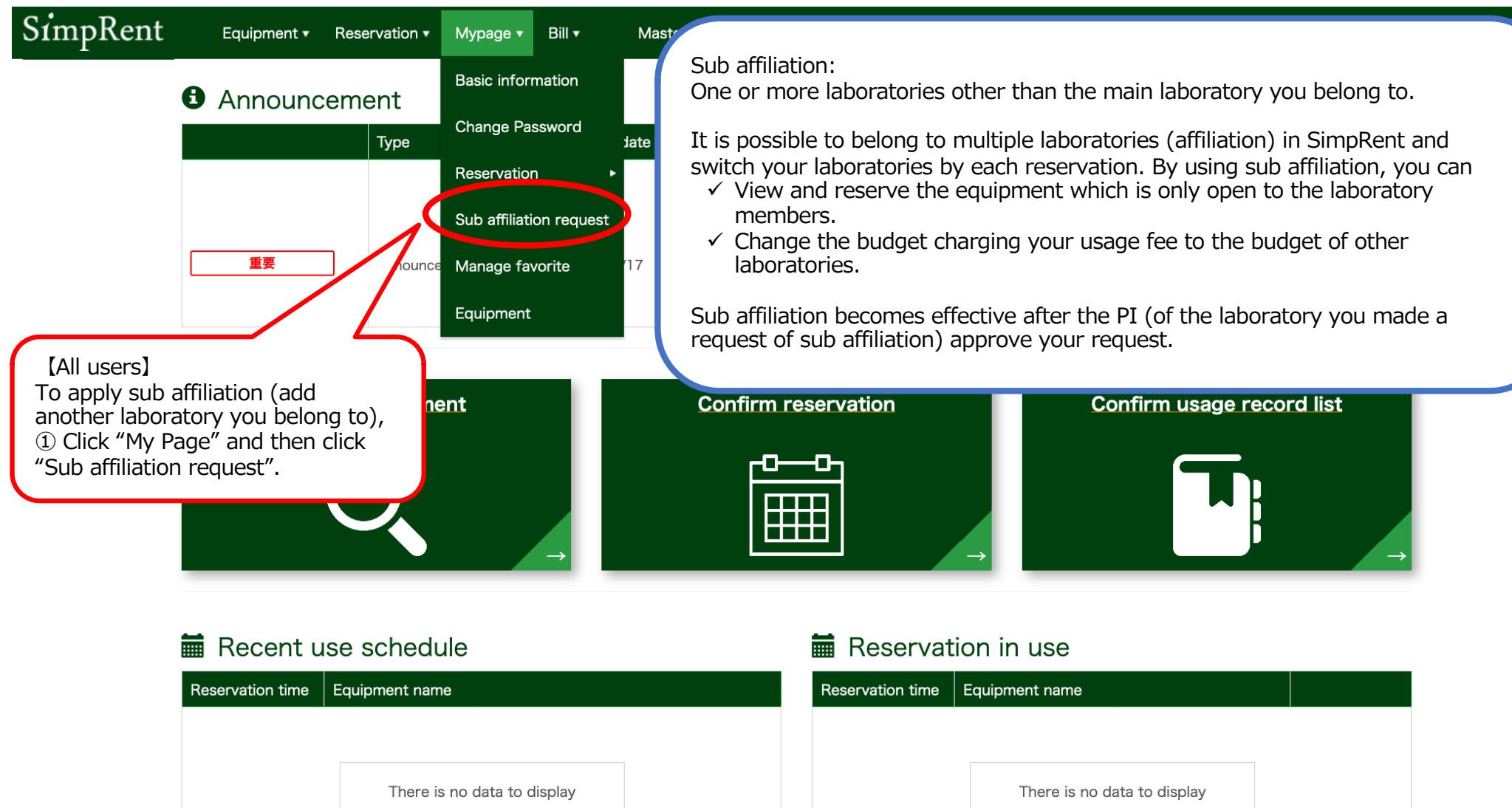

#### Recently used equipment

Equipment name Last use date

()

| SimpRent Sub aff                                                                                                    | filiation request                    | Equipment • Reservation • | Mypage 🕶 |            |                          |               | 👤 12345678 😷                |
|----------------------------------------------------------------------------------------------------|--------------------------------------|---------------------------|----------|------------|--------------------------|---------------|-----------------------------|
| Sub-affiliation target laboratory                                                                                                    |                                      |                           |          |            |                          |               | •                           |
| Request status                                                                                                    | Applied Approved                     | Rejected                  |          |            |                          |               |                             |
| <b>1</b> The application you created or the second second secon | he application you specified for the | target user is listed     |          |            | Q Ref                    | ine Search    | 💁 Reset                     |
|                                                                                                    |                                      |                           |          | Per p      | age <mark>20</mark> - Vi | ew subjects . | There is no data to display |
| Sub-affiliation targ… Sub-affiliation                                                                                                    | n target laboratory                  |                           |          | Start date | End date                 | Applicant     | Request status              |

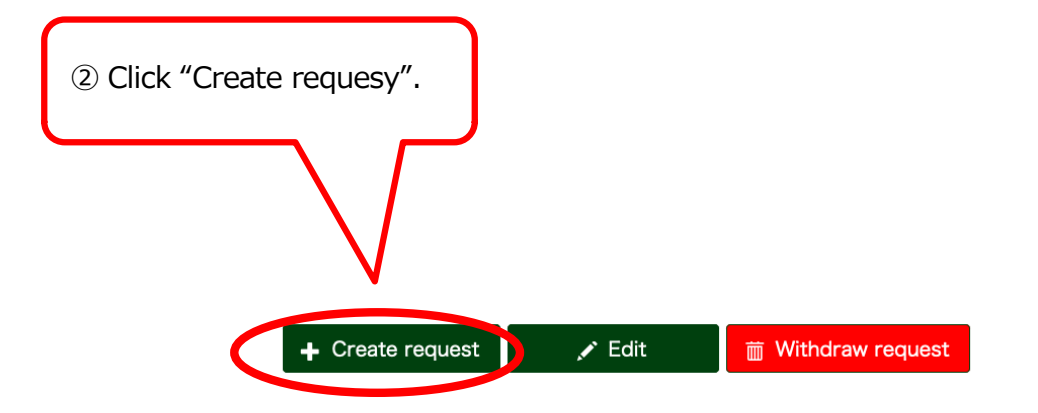

## SimpRent Equipment Reservation Mypage

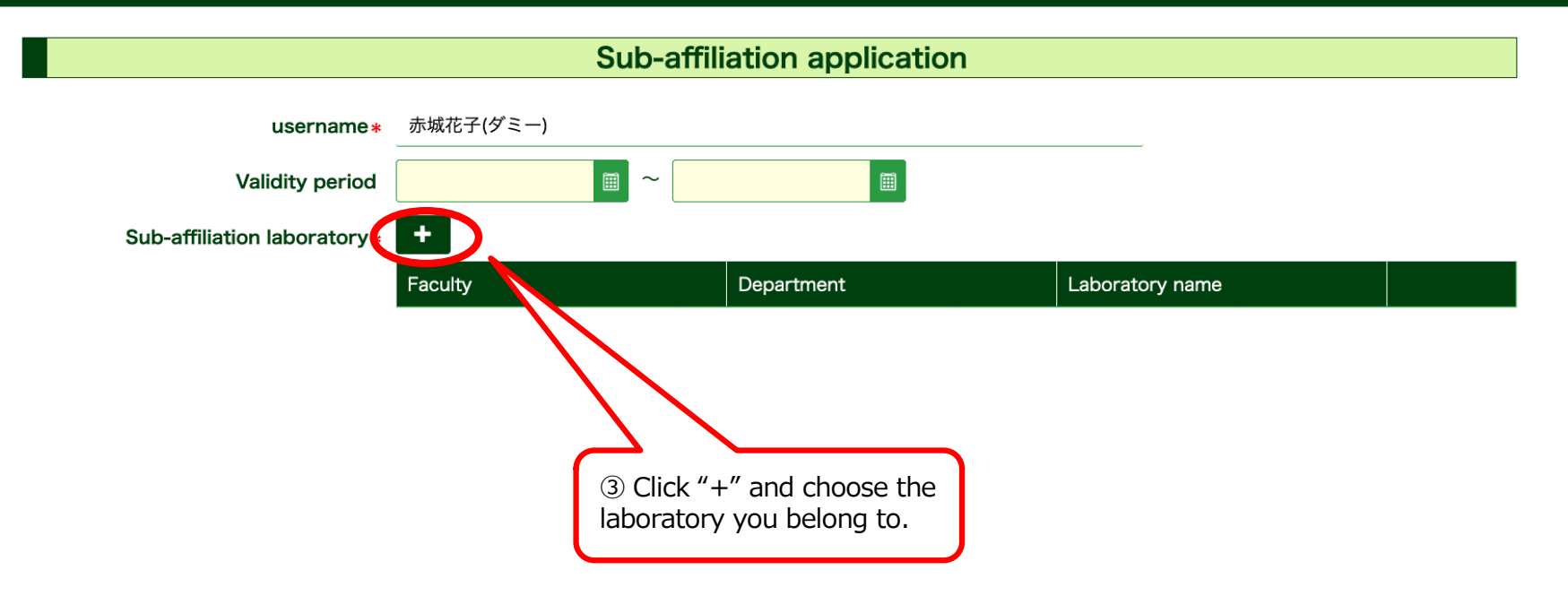

## SimpRent

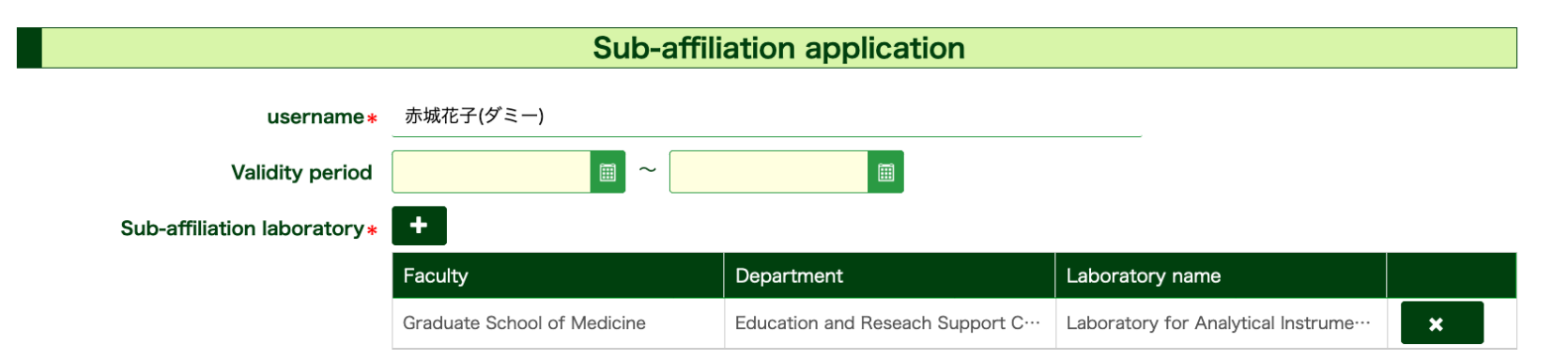

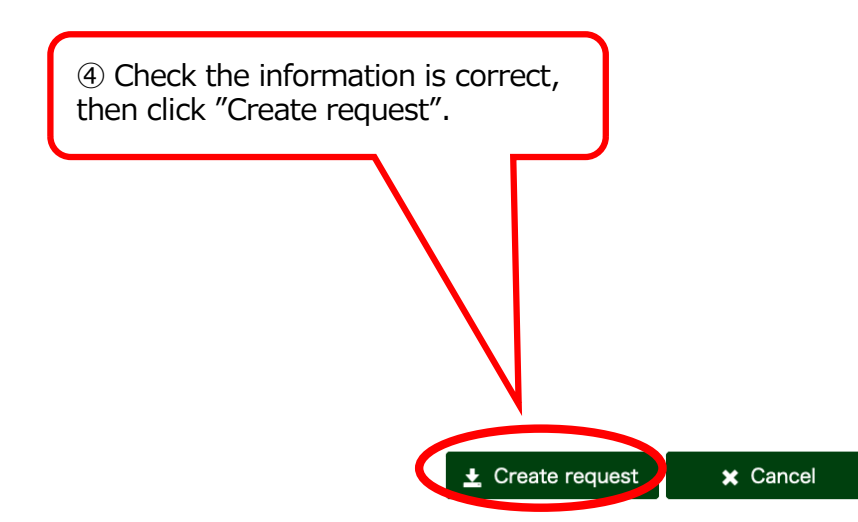

#### SimpRent **4**5678901 Equipment 🔻 Reservation • Mypage • Bill 🔻 Master • User • Announcement When a sub affiliation request is sent to your lab, Lab Туре Posting ( the notification e-mail will be sent to the person in Lab budget management group. The person in management group can approve or reject the request. Sub affiliation approve / reject 重要 Announcement of the e-Announcement ted from 13:00-14:00 on Monday, 30th November 2020. You are not able to make a reservation or register users during the update. If you plan to use shared equipment from Confirm usage record list **Confirm reservation** [Person in management group] To approve or reject the request of sub affiliation to your lab, (1) Click "Master" and then "Sub affiliation approve/reject".

## Approve/Reject sub affiliation

#### Recent use schedule

### Reservation in use

| Reservation time | Equipment name              | Reservation time | Equipment name              |
|------------------|-----------------------------|------------------|-----------------------------|
|                  |                             |                  |                             |
|                  | There is no data to display |                  | There is no data to display |
|                  |                             |                  |                             |
|                  |                             |                  |                             |
| E Favorite       | equipment                   | Recently         | used equipment              |

#### Recently used equipment

Equipment name

Last use date

டு

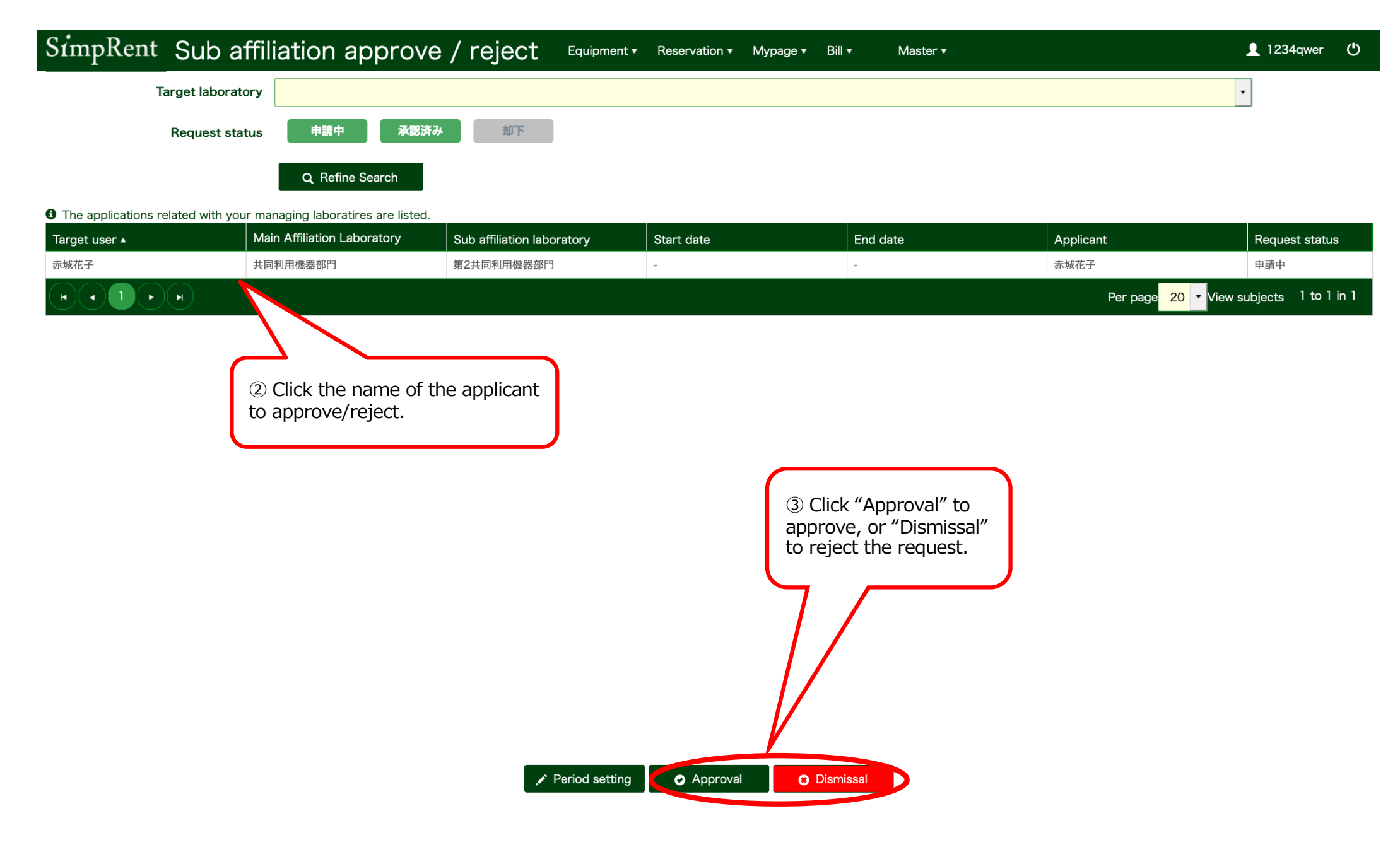